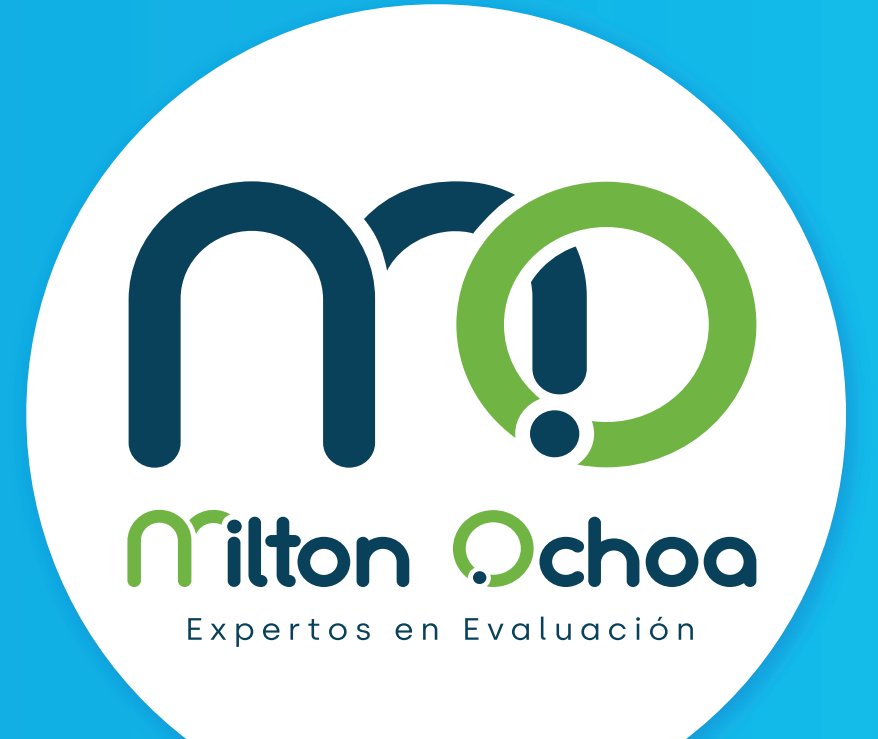

# Entrenamiento en Competencias para Saber

Instructivo de aplicación virtual

Para mayor información consulte con su ejecutivo de cuenta o a nuestro correo de atención servicioalcliente@miltonochoa.com.co

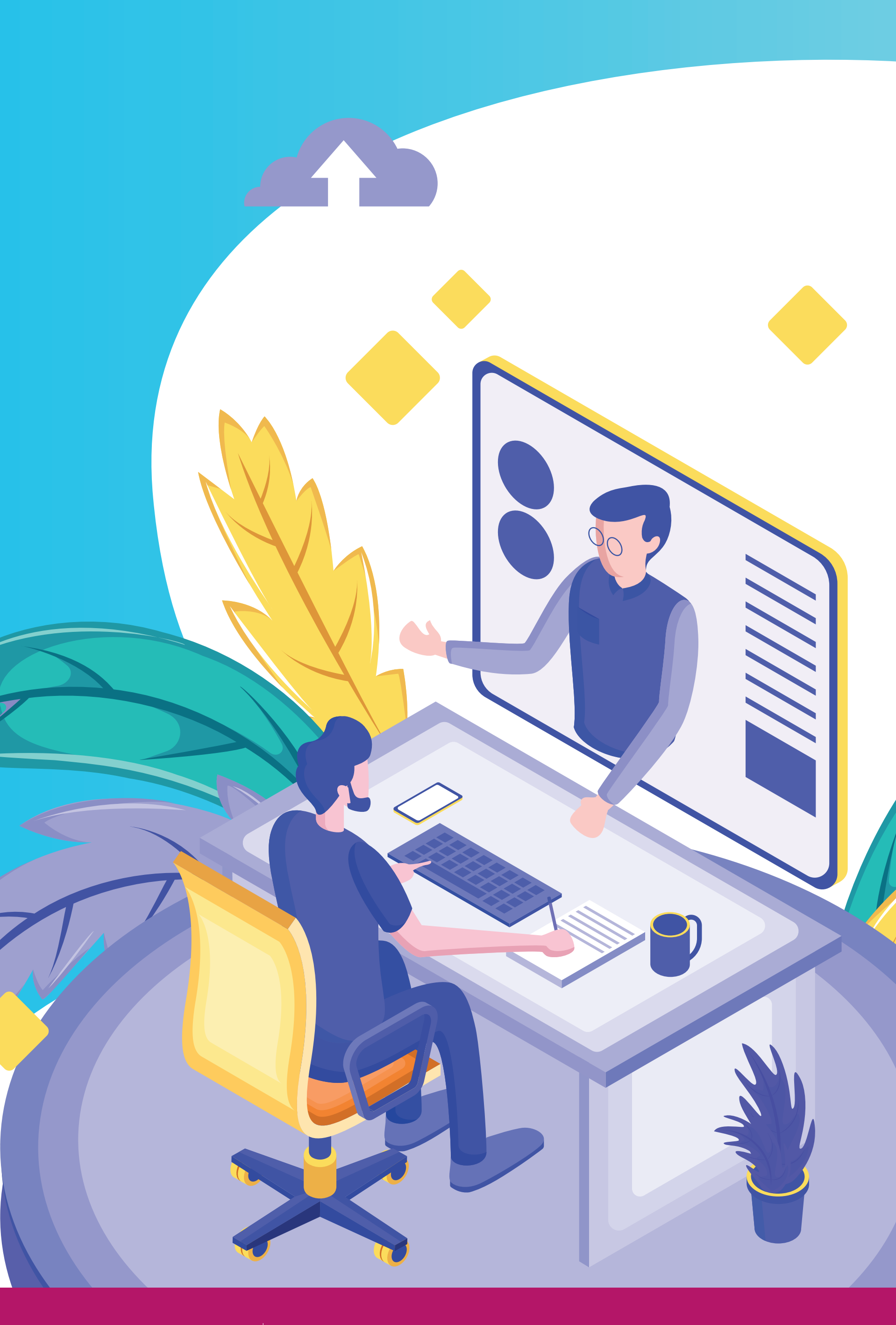

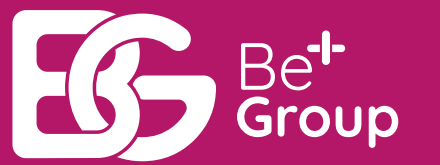

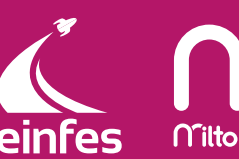

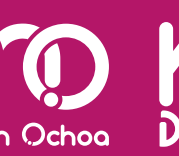

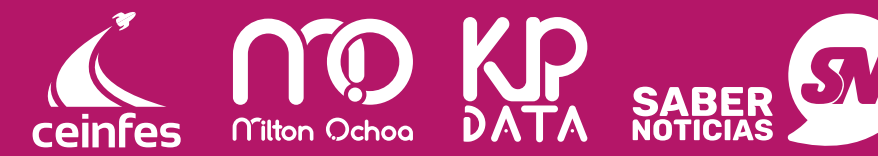

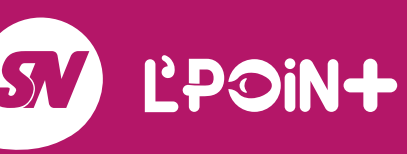

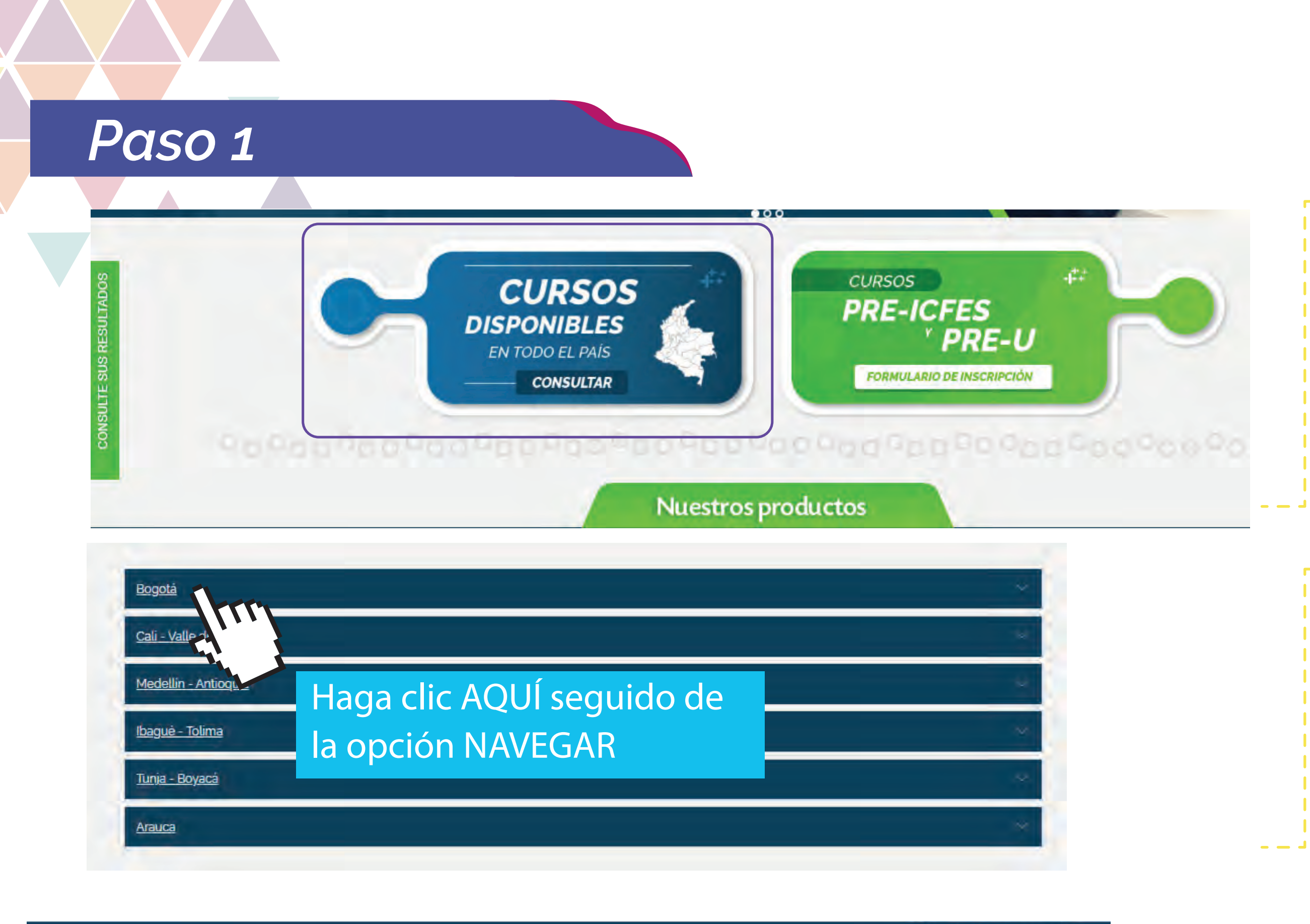

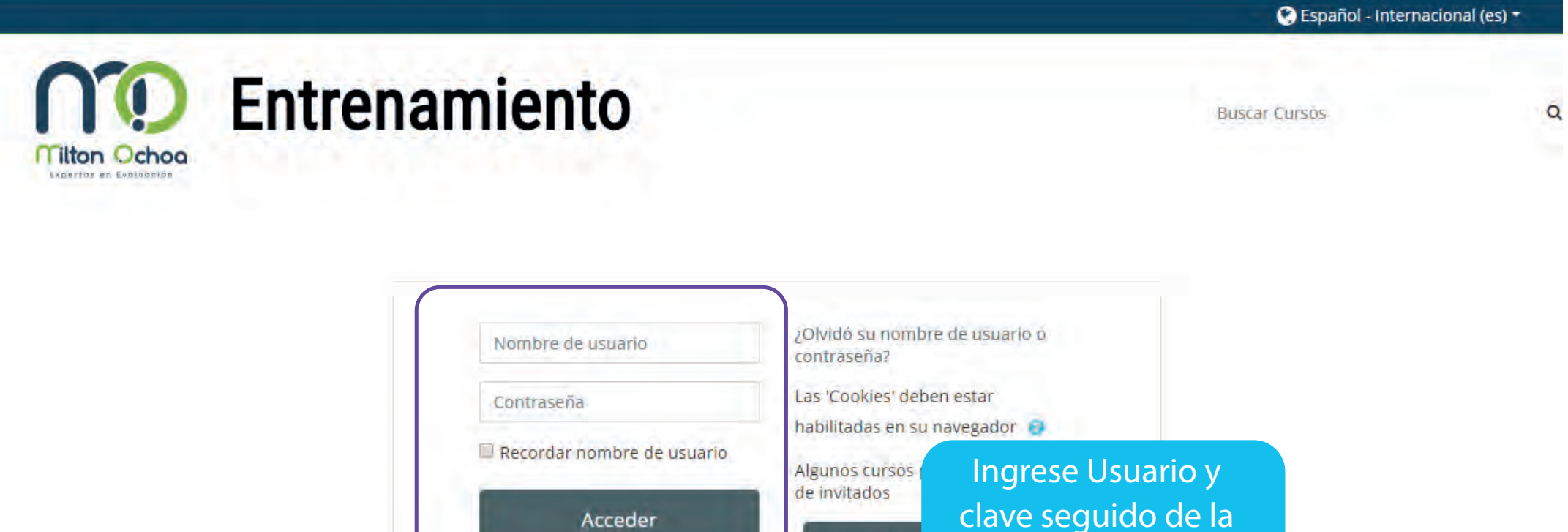

Acceder

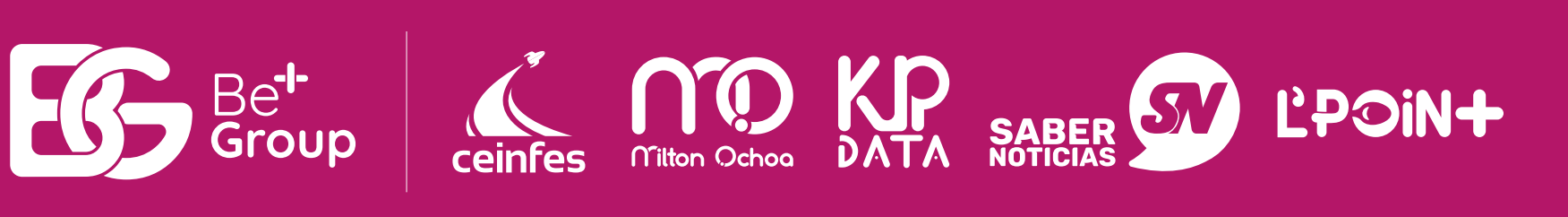

Entrar co

**Opción Acceder** 

Diríjase a nuestro portal web www.miltonochoa.com.co y haga clic en la opción CURSOS disponibles

• Seleccione la ciudad en la que se inscribió y está tomando el curso de entrenamiento

• Se desplegará el siguiente tablero Ingrese USUARIO y CLAVE: Recuerde que estos datos son los mismo con los cuales usted ingresa a consultar resultados de pruebas aplicadas.

Siga las siguientes indicaciones

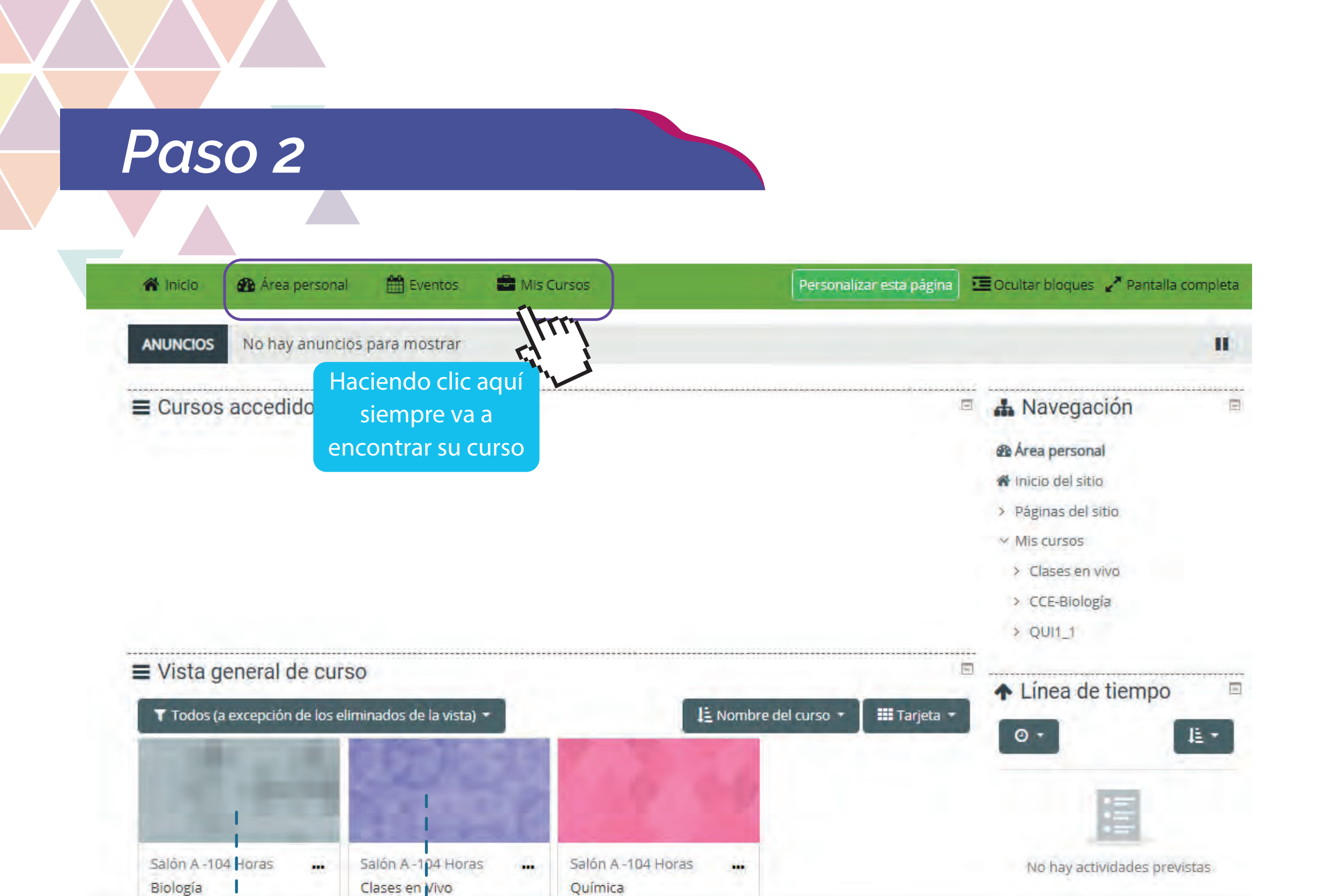

Haciendo clic AQUÍ encontrara la secuencia didáctica del libro saberes 11 Módulo diseñado para que el estudiante pueda acceder a la sala y tomar clases en vivo. Haga clic AQUÍ para ingresar.

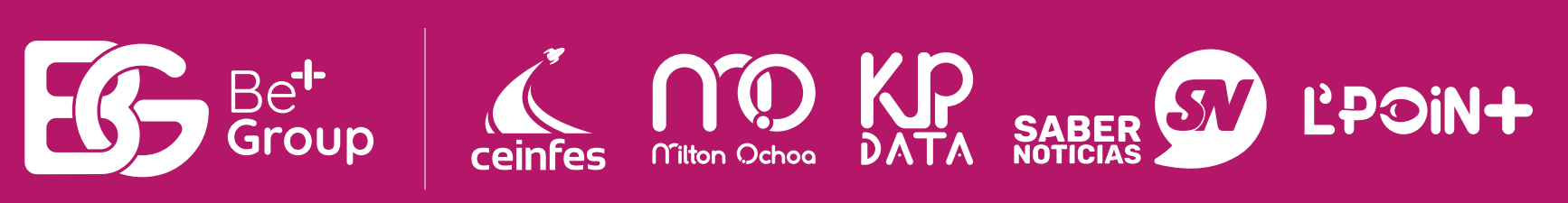

- • En el menú de inicio encontrará el siguiente tablero

### Paso 3 A Navegación General Avea personal Inicio del sitio a Páginas del sitio 3 · Curses Y Cursos Entrenamiento en Competencias Para Saber ~ Collegio Ceinfes rama de Clase > Grado 10 · Grado 11 - Salón A Clases en via 3 Participant O insignan 2 Competent TE Calificacióne Geoeral M clase del di M Cronograma de Dave

Haga clic AQUÍ Para unirse a la sala virtual Haga clic AQUÍ para visualizar su cronograma de clases.

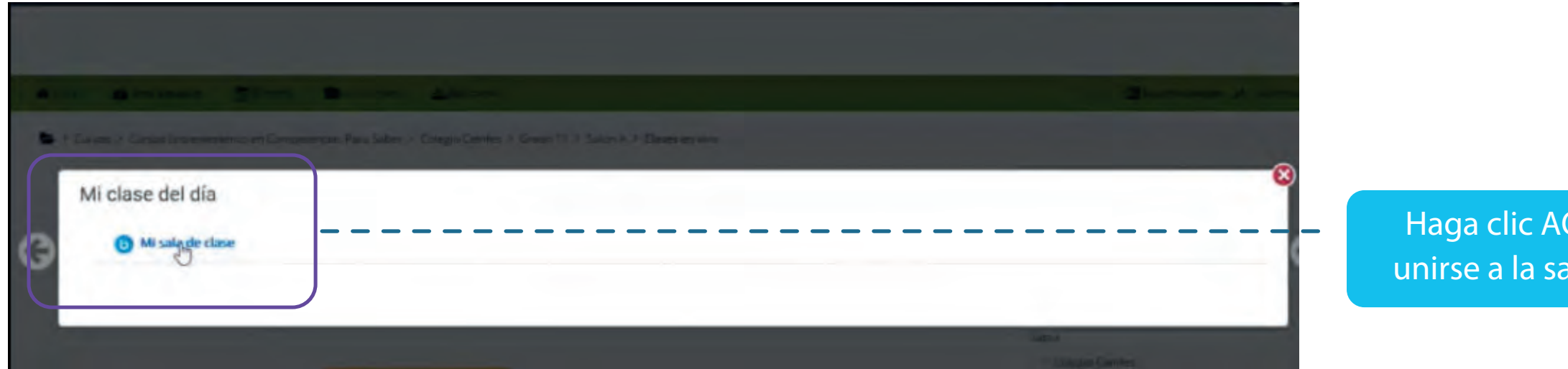

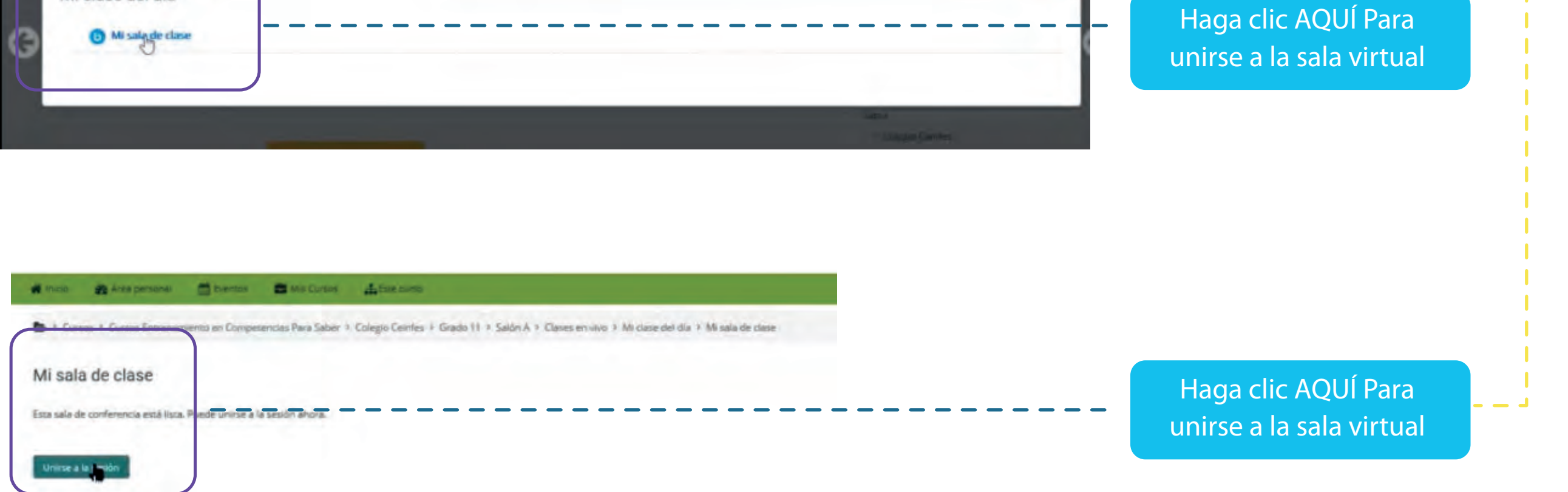

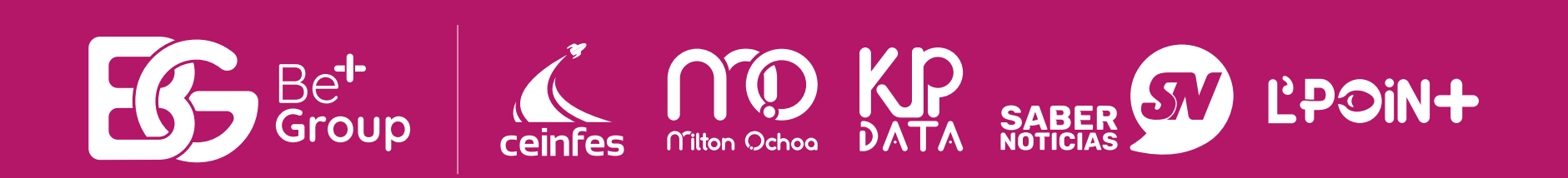

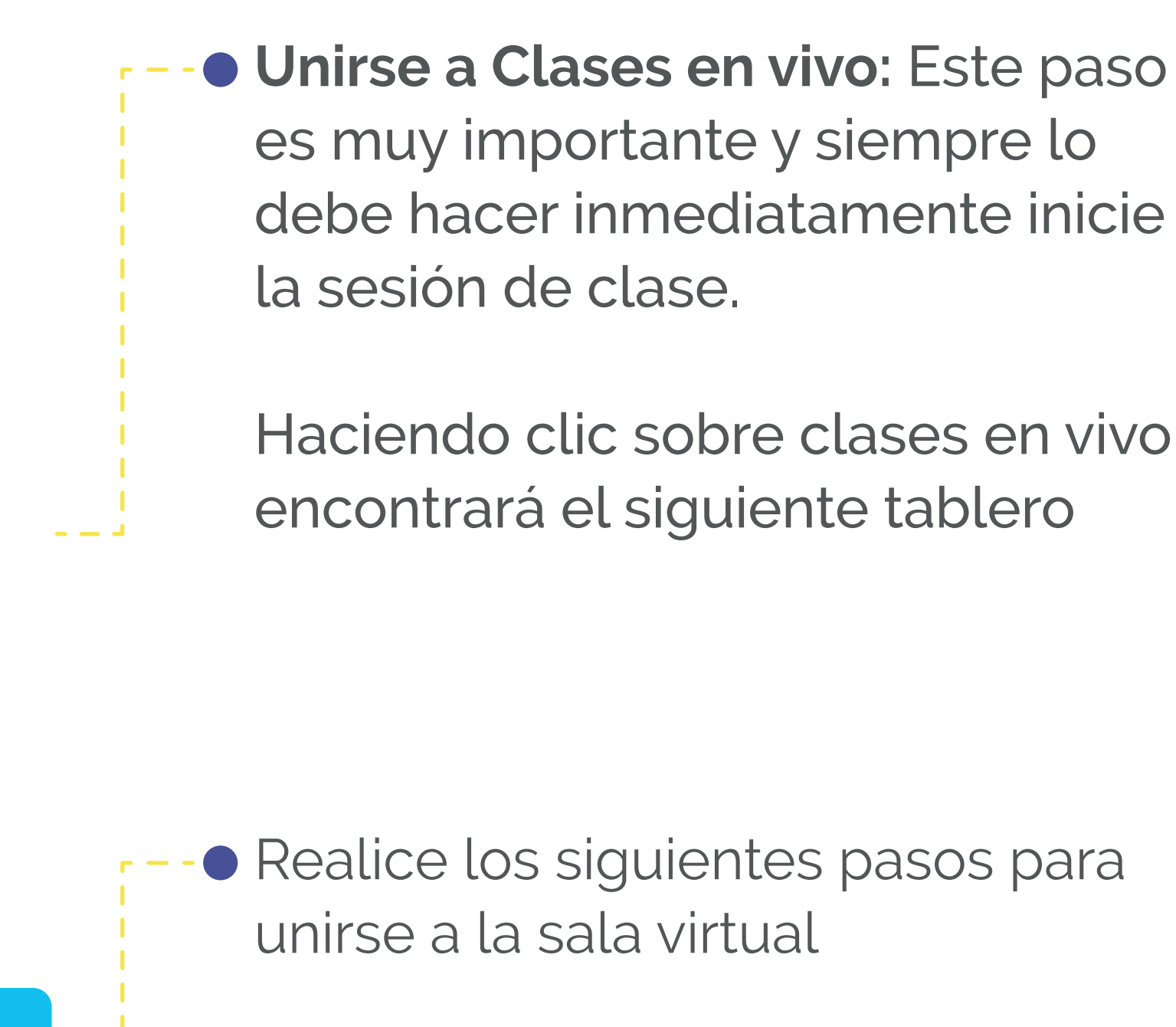

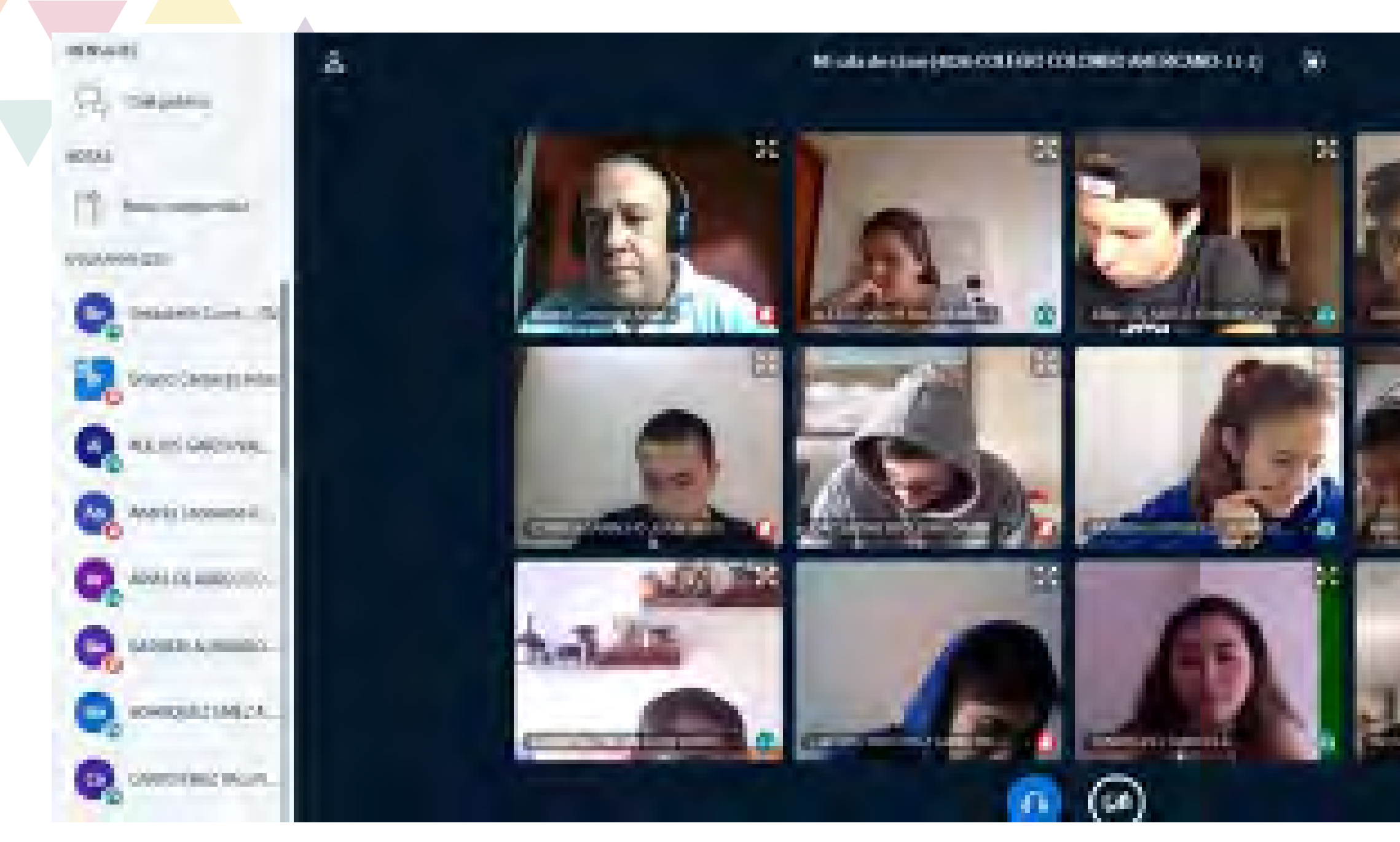

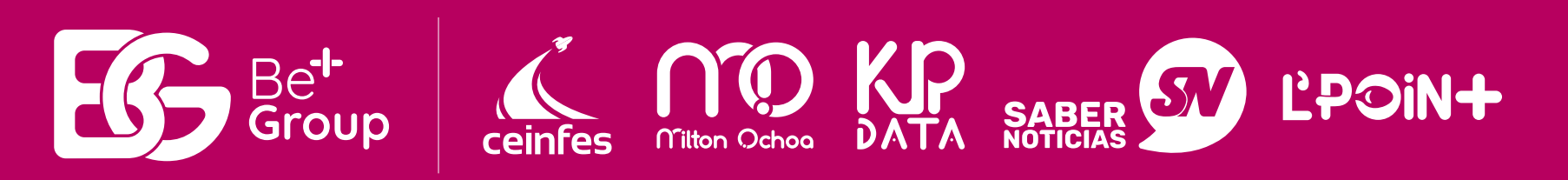

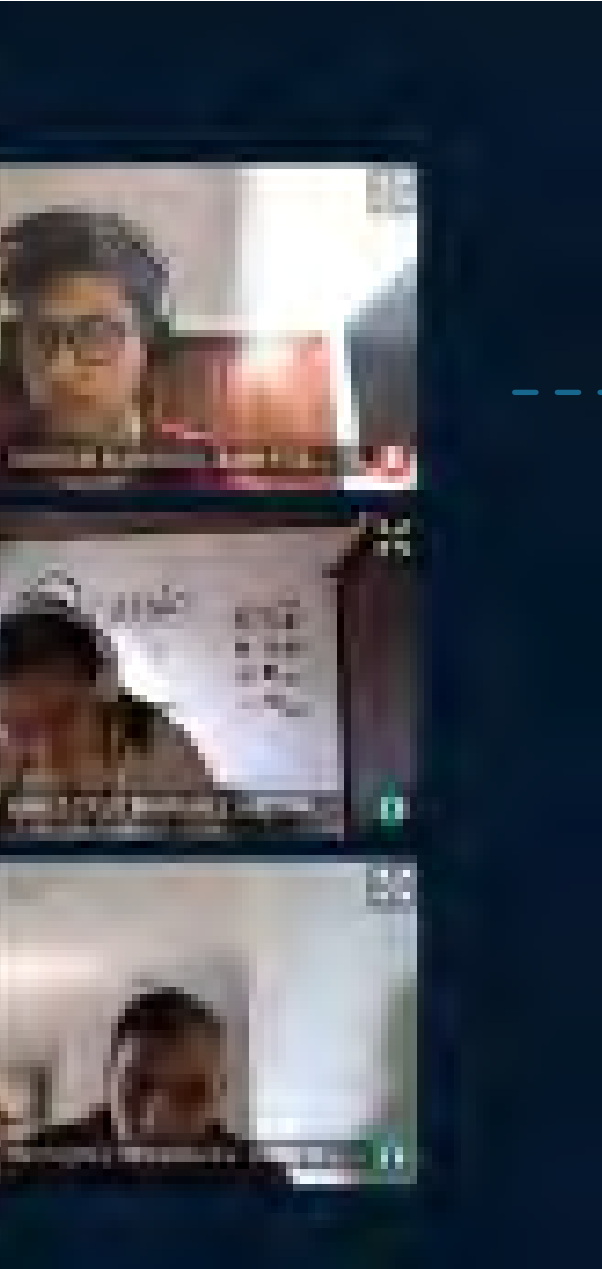

AQUÍ usted se unirá con el docente tutor y sus compañeros para iniciar la sesión de clases

┗ —

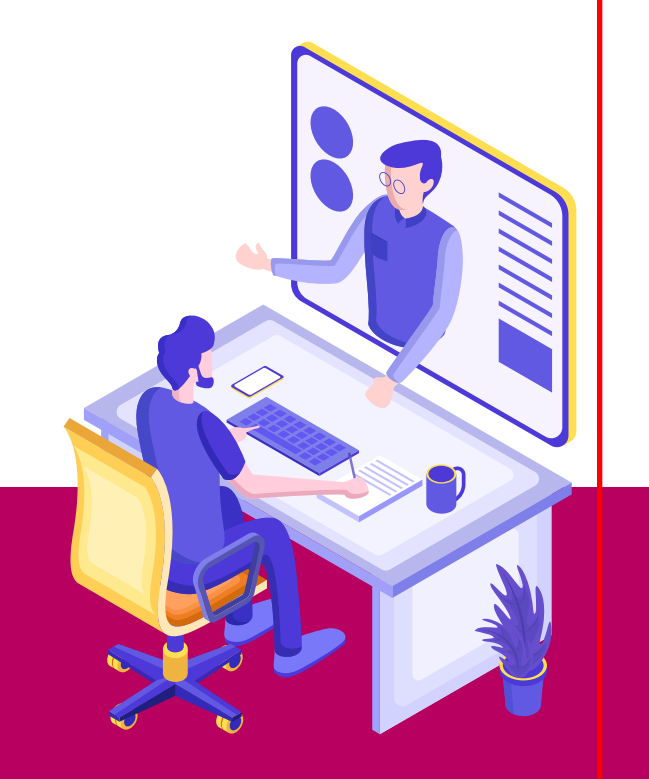

# Paso 4

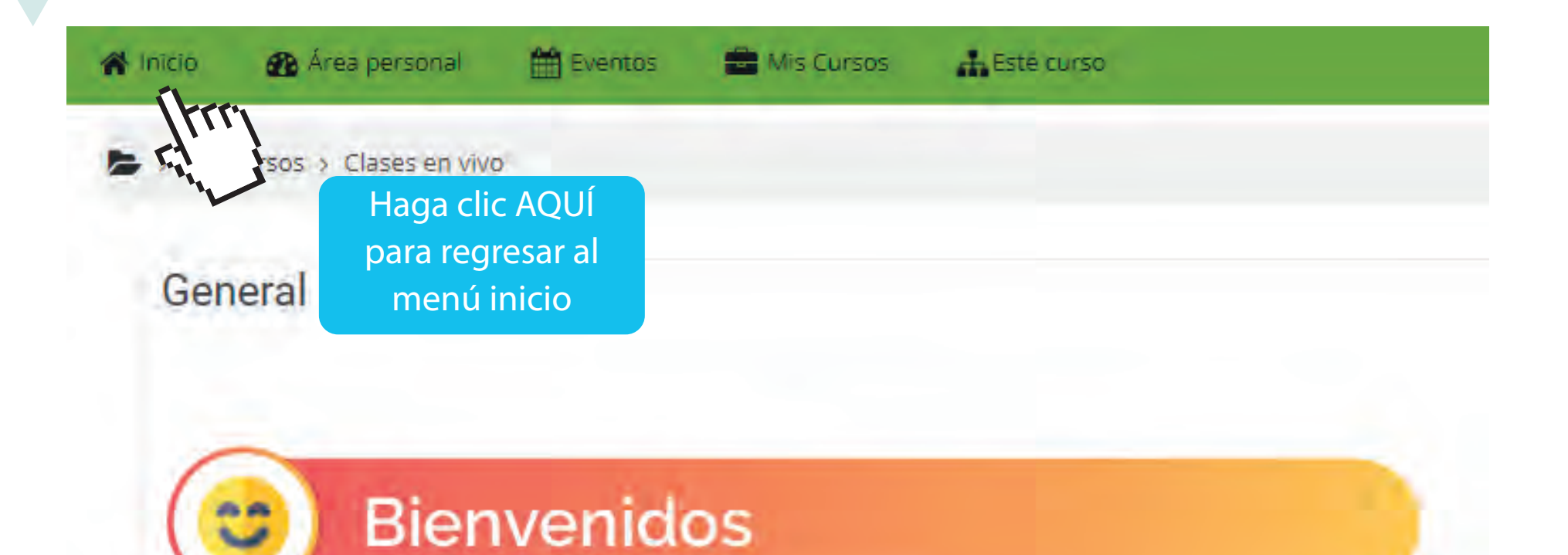

| 🕋 inicio 🌇 Area personal 🔠 Eve          | entos 🔹 Mis Cursos | Persona              | lizar esta página | 🖥 Ocultar bloques 🕜 Pantalla co                                                                                                    |
|-----------------------------------------|--------------------|----------------------|-------------------|----------------------------------------------------------------------------------------------------|
| ANUNCIOS No hay anuncios para mo        | istrar             |                      |                   |                                                                                                    |
| ■ Cursos accedidos recientem            | ente               |                      |                   | <ul> <li>Navegación</li> <li>Área personal</li> <li>Inicio del sitio</li> <li>Páginas del sitio</li> <li>Mis cursos</li> <li>Clases en vivo</li> <li>CCE-Biología</li> </ul> |
| ■ Vista general de curso                |                    |                      |                   | <ul> <li>&gt; QUI1_1</li> <li>         Línea de tiempo     </li> </ul>                                                                                                    |
| Todos (a excepción de los eliminados de | la vista) 🔻        | 🗜 Nombre del curso 🔻 | Tarjeta 🔹         |                                                                                                    |

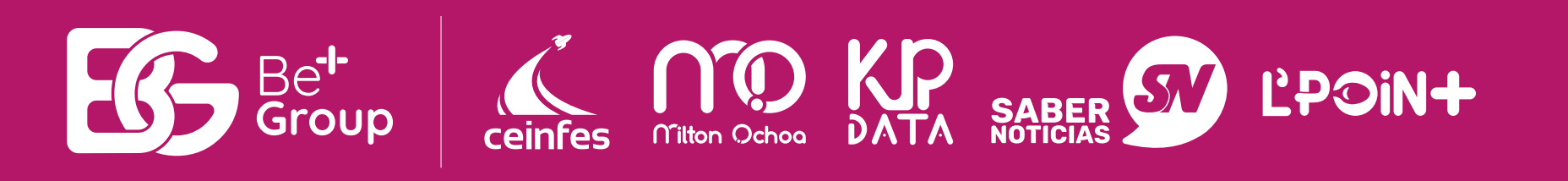

 Regresar al menú de Inicio: Haga clic sobre la pestaña Área Personal regresar al menú de inicio para continuar con la secuencia didáctica del libro saberes 11°

• En el menú de Inicio encontrará el listado de áreas que corresponden al curso de entrenamiento

Haga clic AQUÍ ingresar a los contenidos de la asignatura

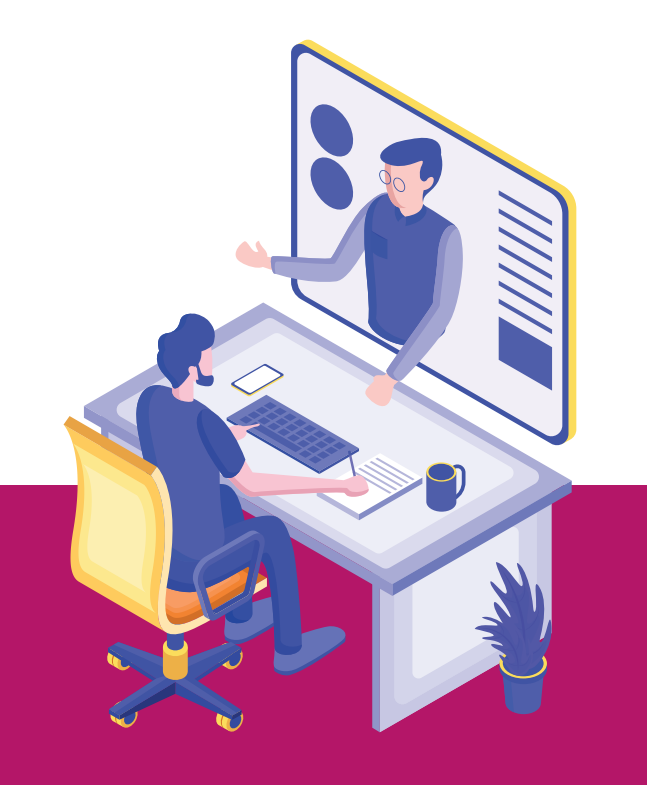

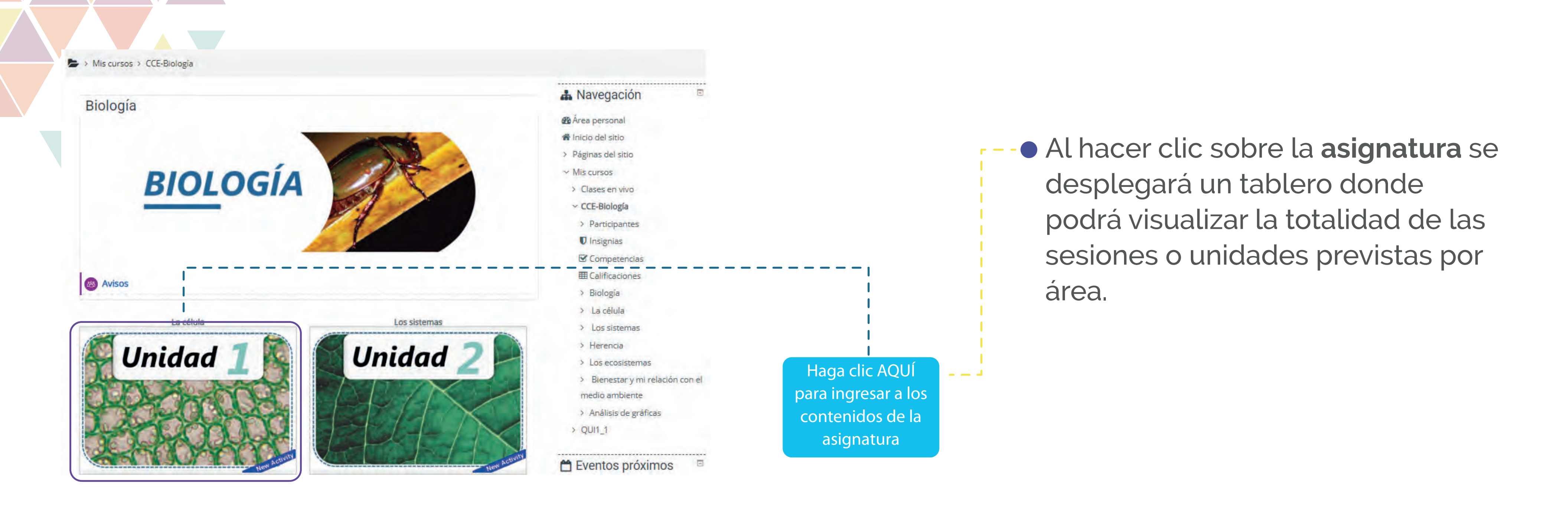

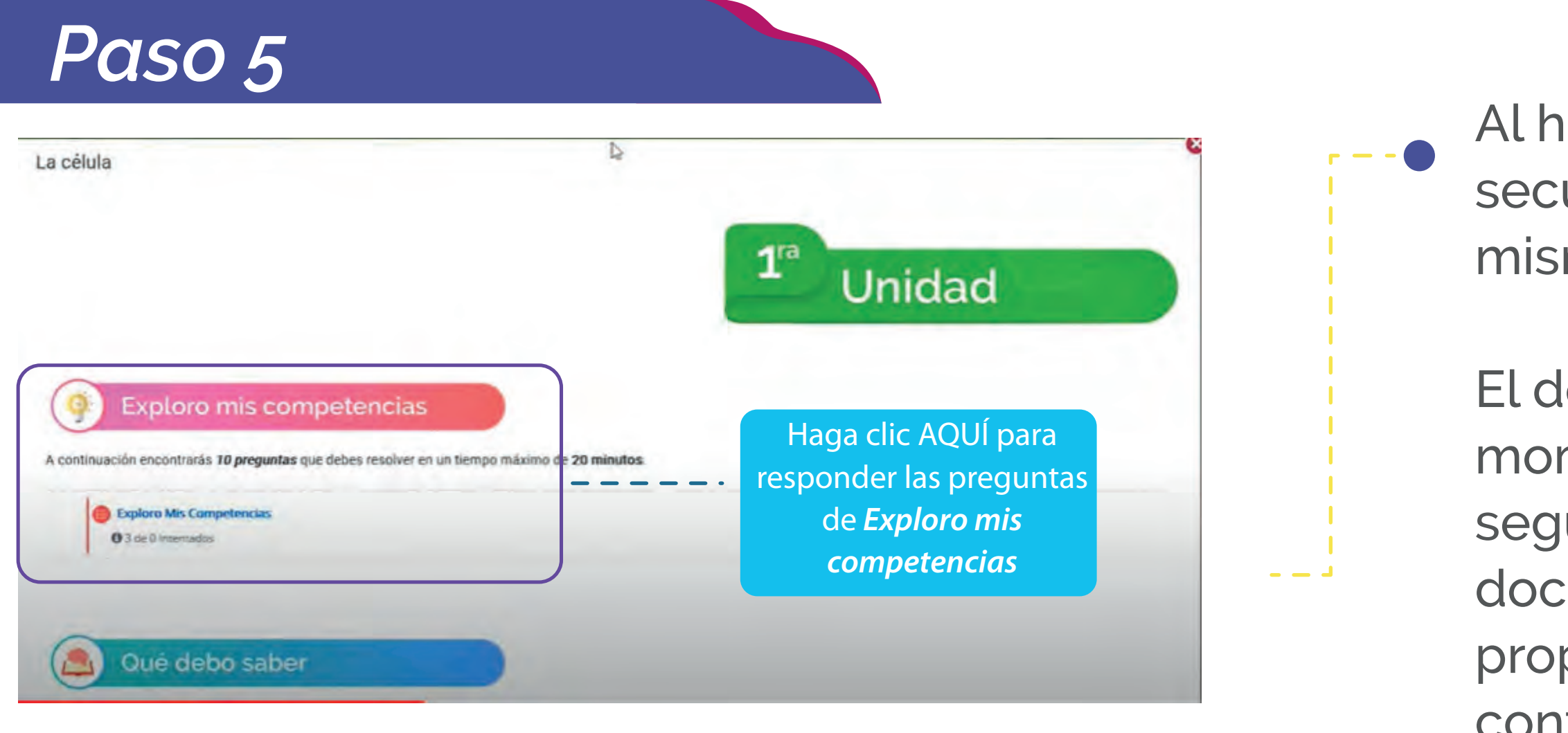

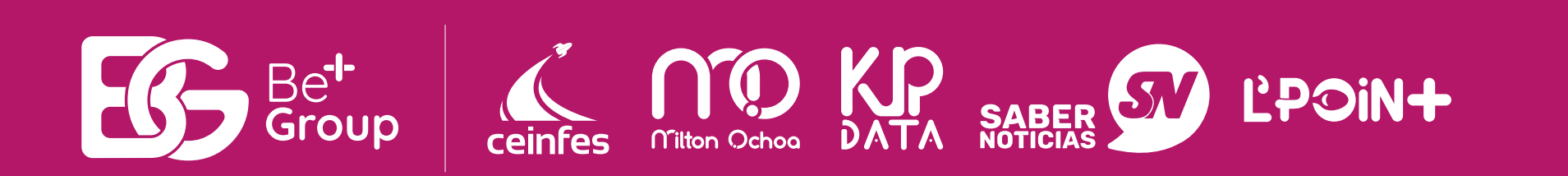

Al hacer clic sobre cada unidad podrá encontrar la secuencia didáctica de las sesiones, que es la misma que se encuentra en el libro Saberes 11°.

El docente entrenador activará la sesión al momento de iniciar la clase, recuerde seguir las indicaciones y propuestas del docente y realice las actividades propuestas como se indica a continuación.

### **Exploro Mis Competencias**

Exploro Mis Competencias

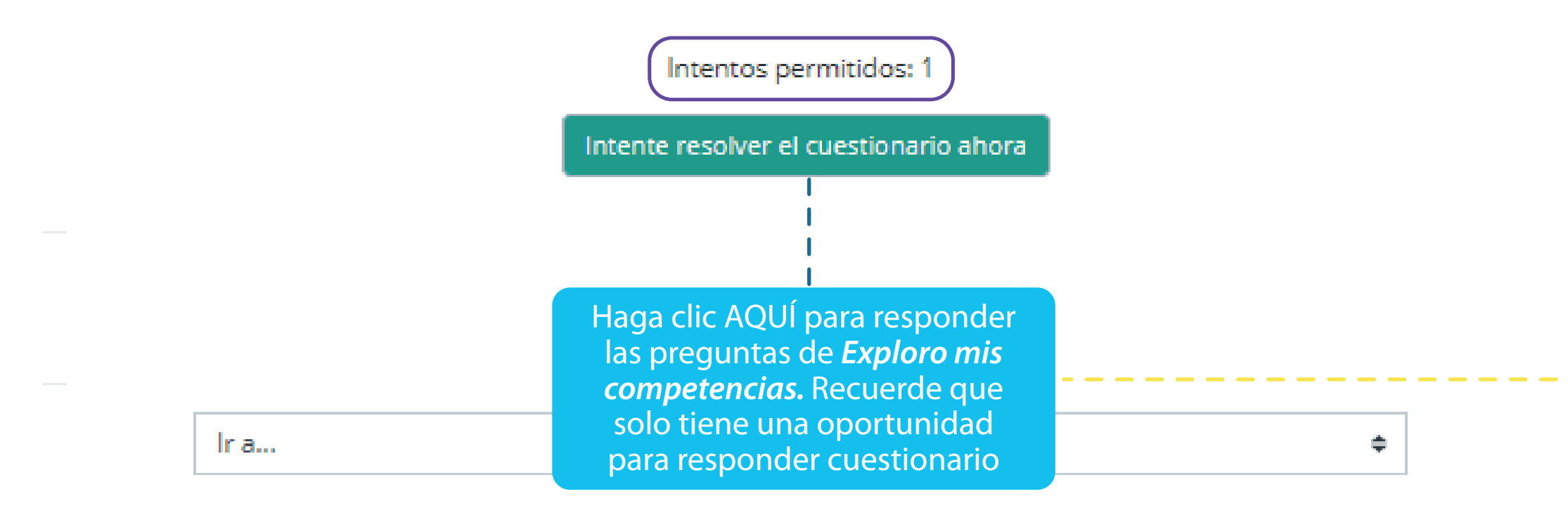

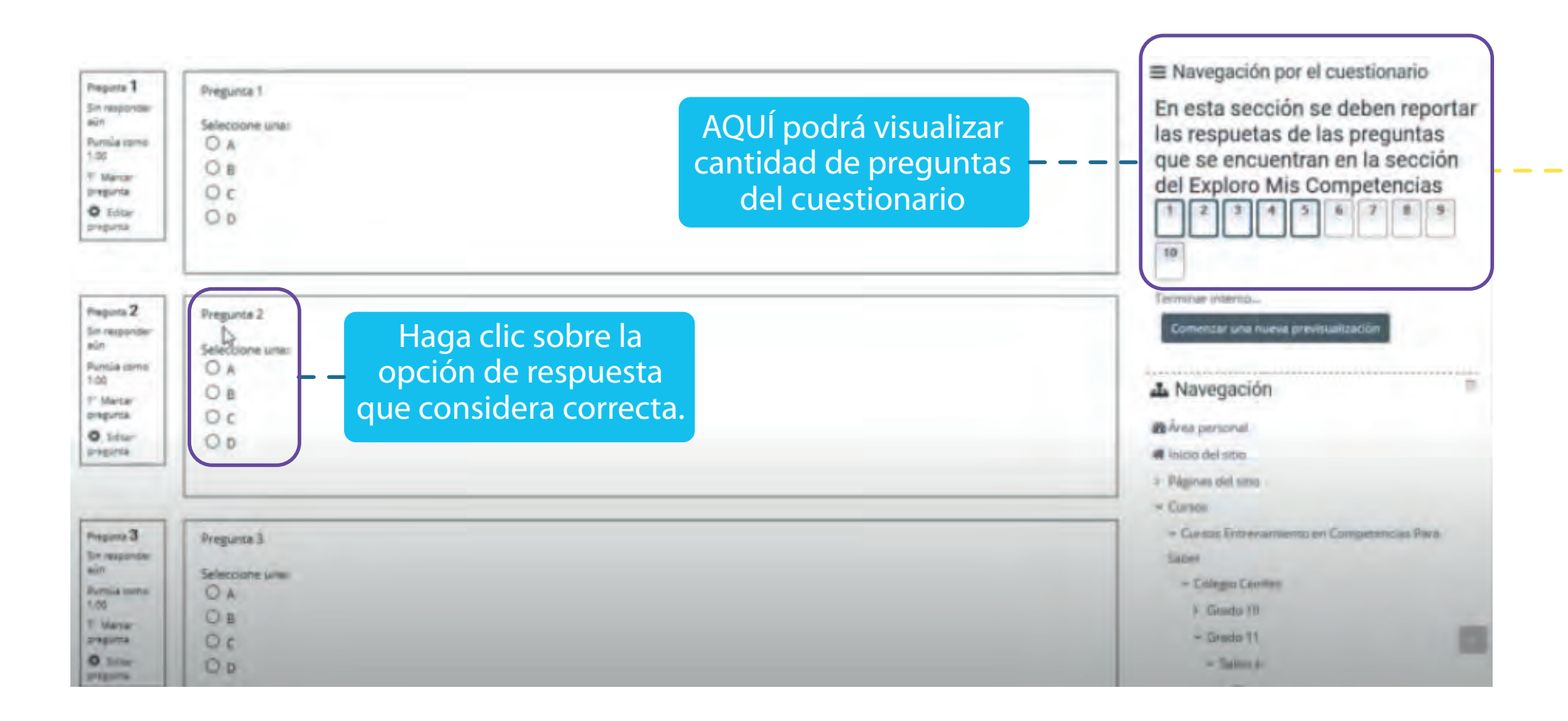

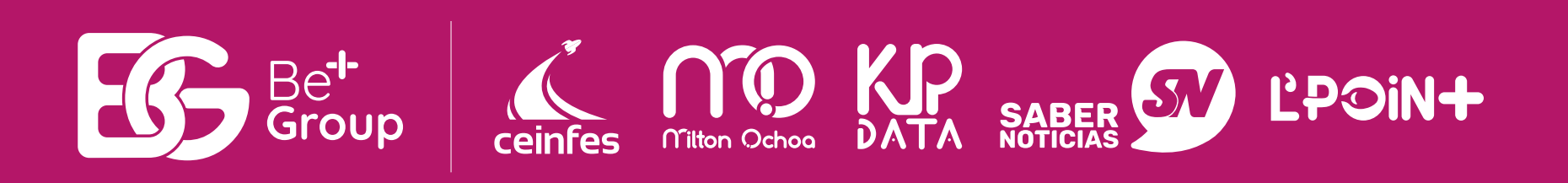

• Resuelva el cuestionario **Exploro mis Competencias**.

Recuerde que las preguntas se encuentran en libro saberes 11. Una vez Finalice el cuestionario el docente realizara en clase la respectiva retroalimentación de las preguntas que presentaron mayor dificultad.

 Resuelva el cuestionario Exploro mis Competencias.

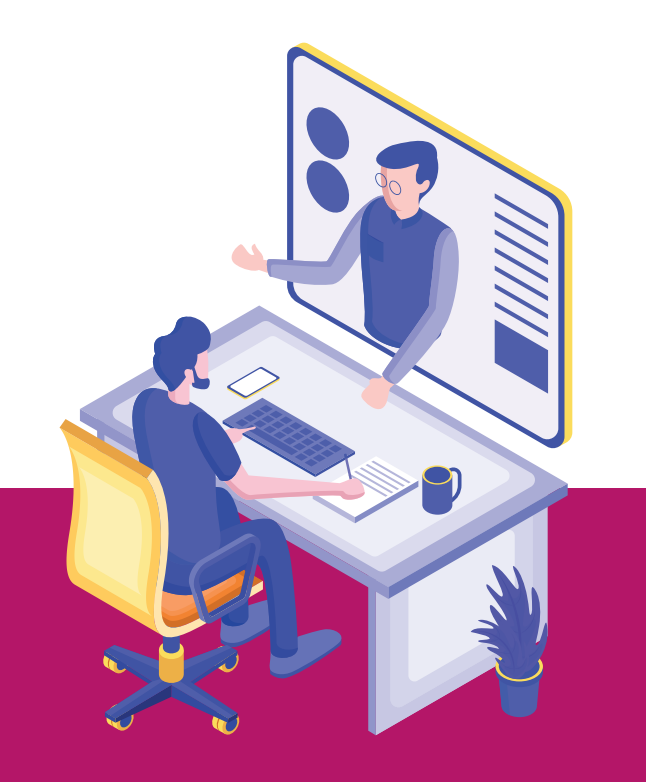

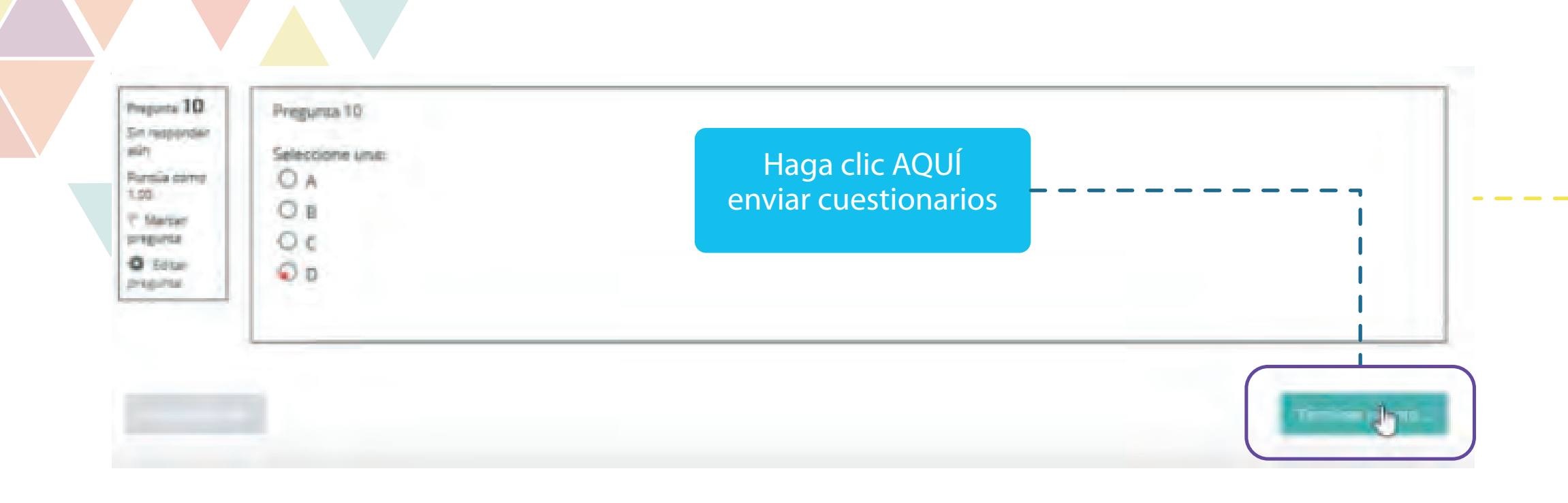

### Resumen del intento

| Pregunta                                                                                                    | Estatus           | del  | pen    | rep   | orta  | ar la | S   |
|----------------------------------------------------------------------------------------------------|-------------------|------|--------|-------|-------|-------|-----|
| En esta sección se deben reportar las respuetas de las preguntas que se encuentran en la sección del Exploro Mis<br>Competencias |                   |      | gur    | itas  | que   | e se  | 6   |
| 1                                                                                                    | Sin responder aún | sec  | ció    | n de  | el E  | xplc  | oro |
| 2                                                                                                    | Sin responder aún | Mis  | S Co   | mp    | ete   | ncia  | S   |
| 3                                                                                                    | Sin responder aún |      | Ĺ      |       |       |       |     |
| 4                                                                                                    | Sin responder aún | 7    | 8      | 9     | 10    | 11    | 12  |
| 5                                                                                                    | Sin responder aún | 13   | 14     | 15    |       | -     |     |
| 6                                                                                                    | Sin responder aún | Term | inarin | tento | )<br> |       |     |
| 7                                                                                                    | Sin responder aún |      |        |       |       |       |     |
| B                                                                                                    | Sin responder aún |      |        |       |       |       |     |
| 9                                                                                                    | Sin responder aún |      |        |       |       |       |     |
| 10                                                                                                    | Sin responder aún |      |        |       |       |       |     |
| 11                                                                                                    | Sin responder aún |      |        |       |       |       |     |
| 12                                                                                                    | Sin responder aún |      |        |       |       |       |     |
| 13                                                                                                    | Sin responder aún |      |        |       |       |       |     |
| 14                                                                                                    | Sin responder aún |      |        |       |       |       |     |
| 15                                                                                                    | Sin responder aún |      |        |       |       |       |     |
|                                                                                                    | Volver al intento |      |        |       |       |       |     |

Haga clic AQU enviar cuestionario.

En esta sección se

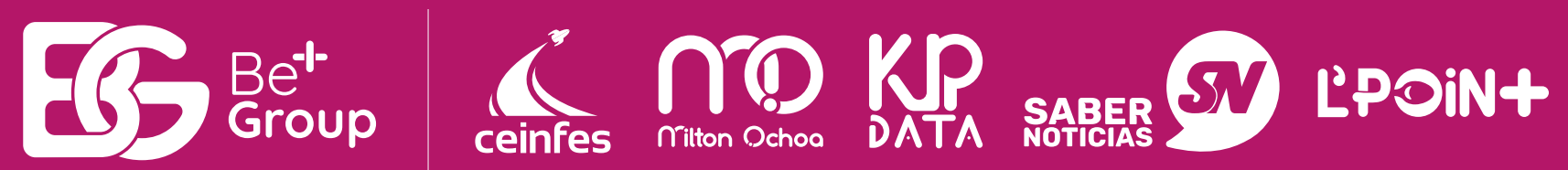

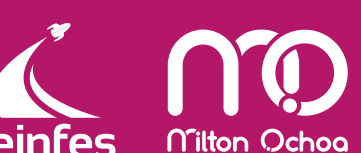

Enviar todo y termina

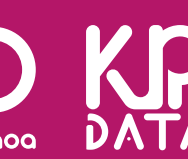

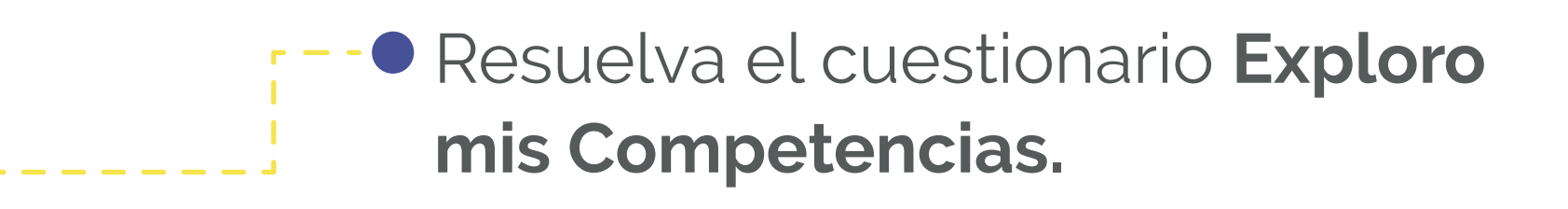

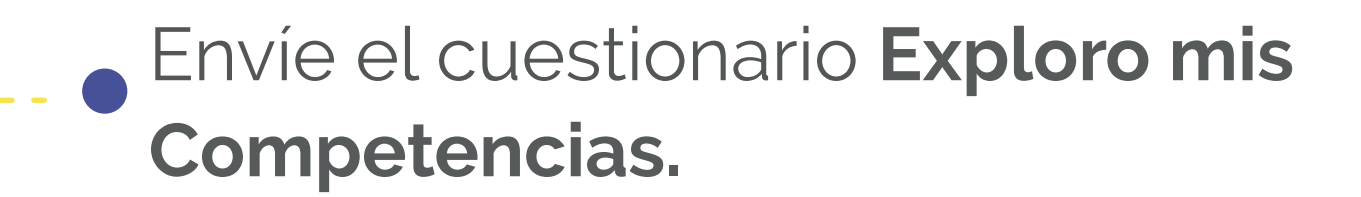

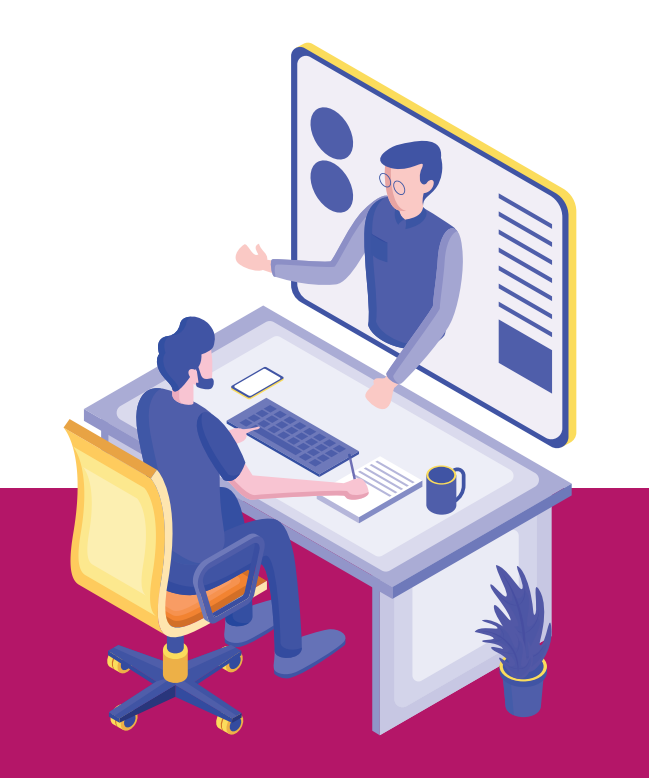

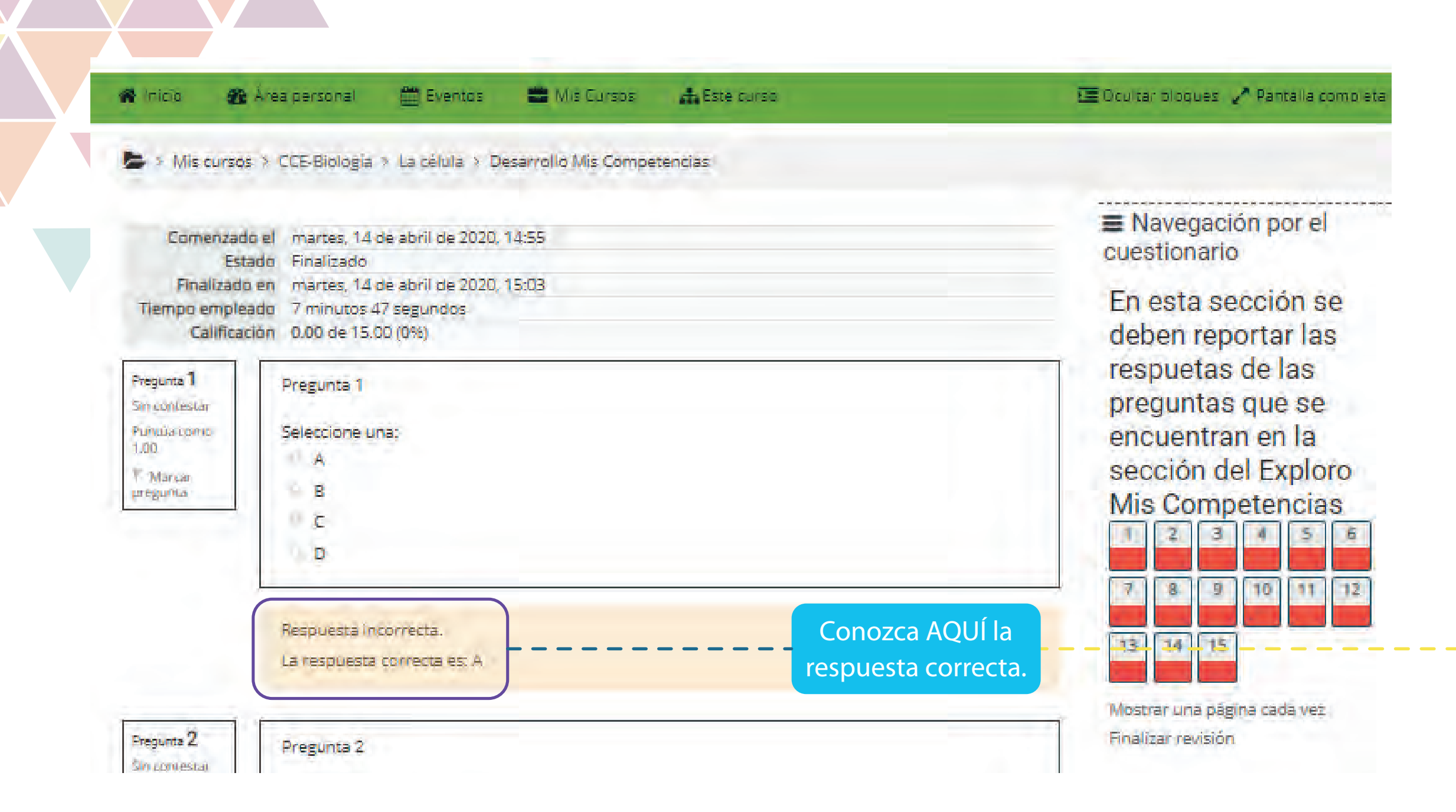

### Exploro Mis Competencias

Exploro Mis Competencias

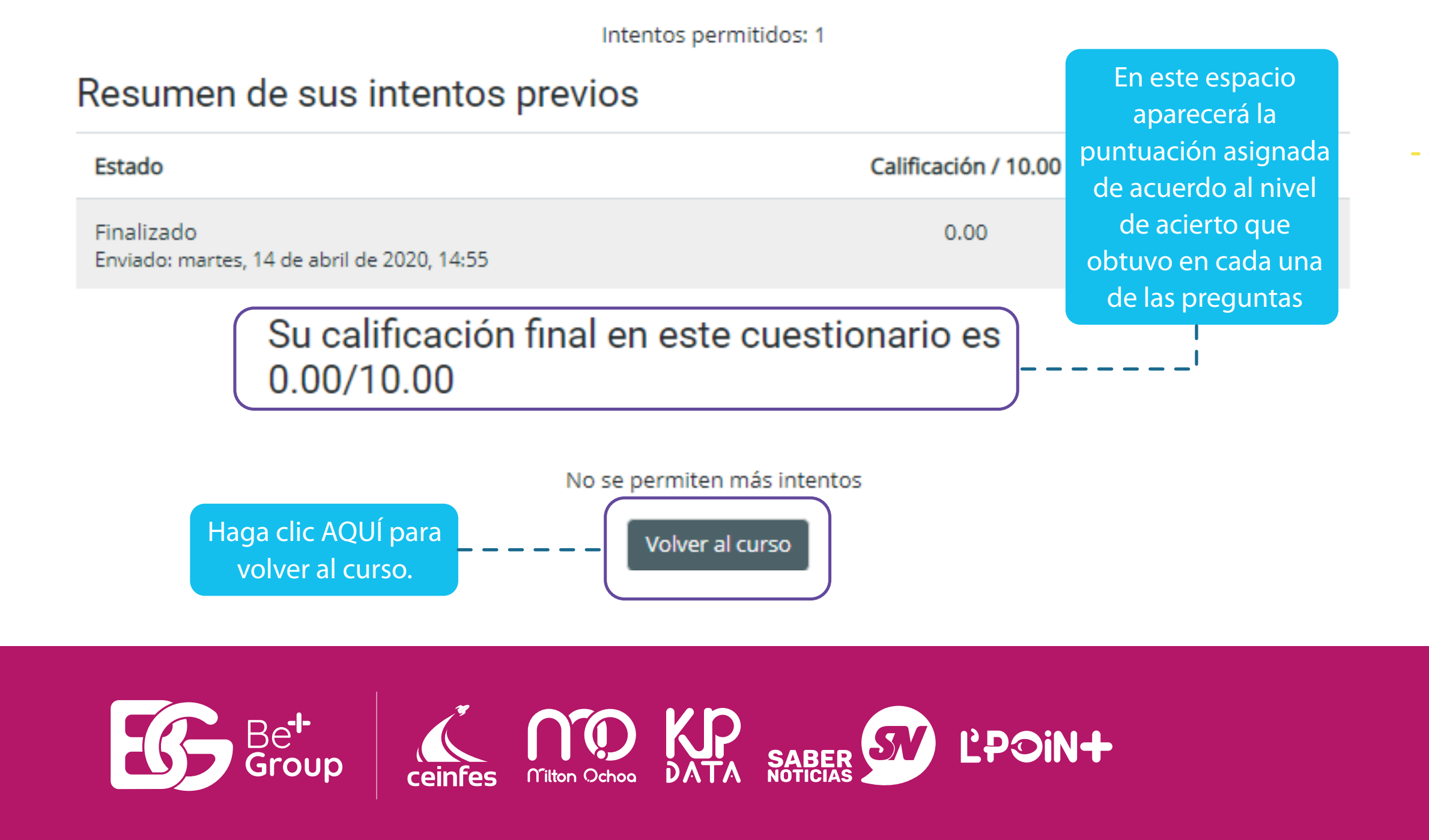

### • Revisión de cuestionario:

Inmediatamente envíe la información podrá consultar el nivel de acierto en cada pregunta

### Revisión de puntuación

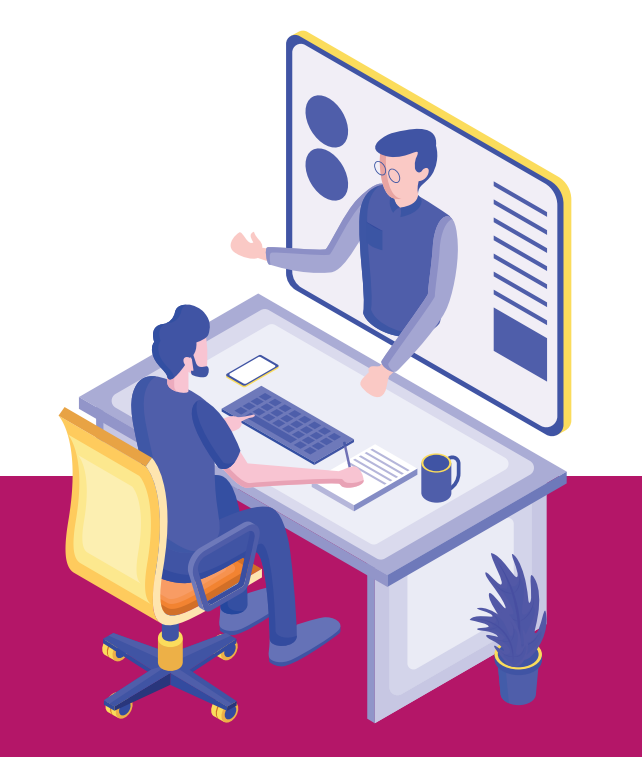

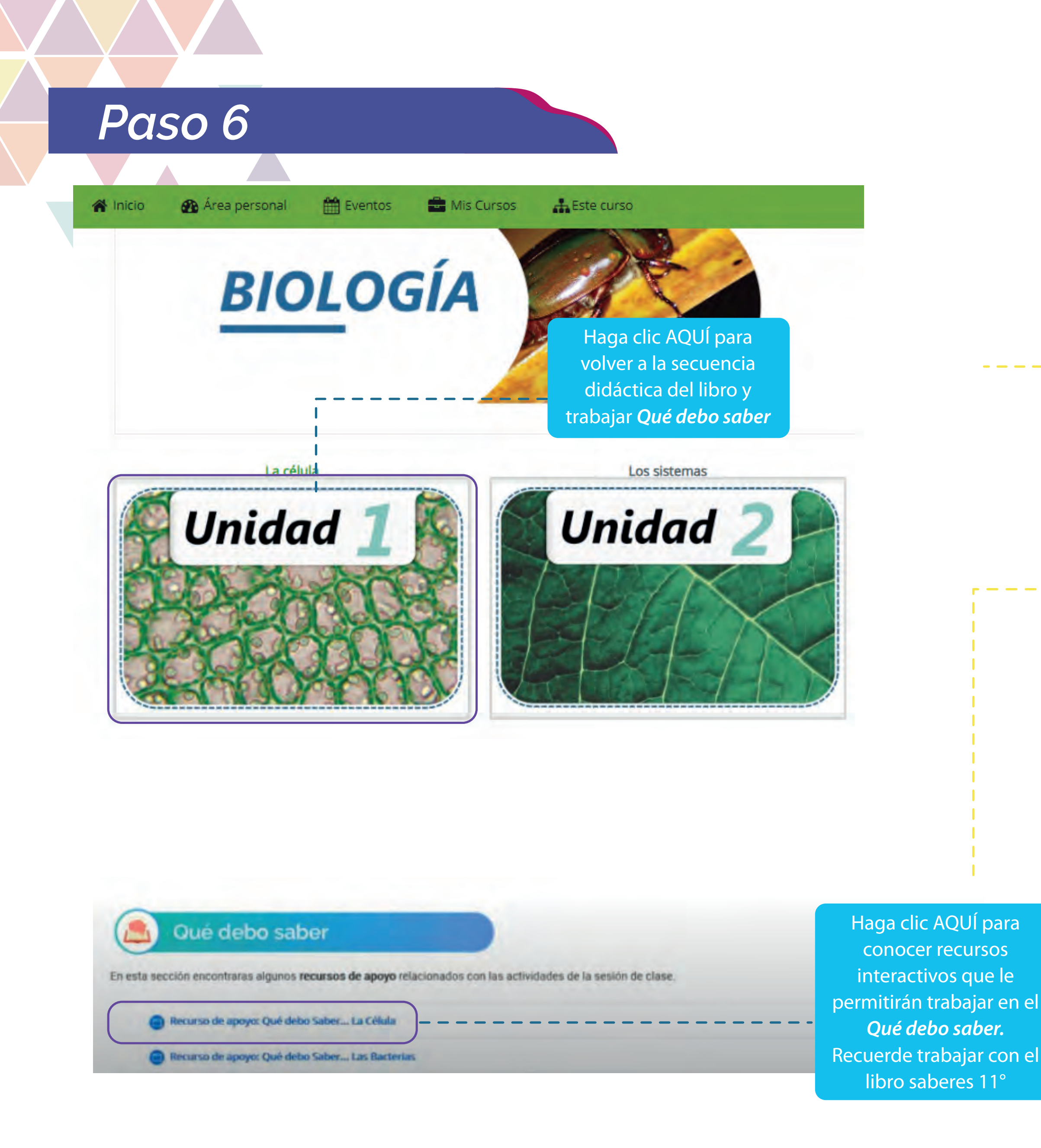

![](_page_10_Picture_1.jpeg)

# Continuar con la secuencia didáctica del libro en el apartado Qué debo saber

### Trabajo autónomo

La sección **Qué debo saber** debe ser preparada por el estudiante antes de iniciar la sesión de clase, cuenta con contenidos previos a través de mapas conceptuales, infografías y esquemas que le permiten a los estudiantes afrontar los ítems de manera asertiva. (Trabajo en casa). En la plataforma adicional encontrará un par de recursos que podrá consultar.

![](_page_10_Picture_5.jpeg)

# Paso 7

### Qué voy a aprender

Recuerda poner mucha atención a la información que el docente que dirige la clase te entregue... No olvides realizar las preguntas que te surjan.

-

Recurso de Apoyo: Módulo La Célula

Videos de Apoyo: Video ADN

Videos de Apoyo: Video Asi se editan los geness

Haciendo clic AQUÍ el docente compartirá diferentes recursos para el desarrollo de la sesión

### Desarrollo mis competencias

Llegó el momento de seguir entrenando para la prueba Saber 11. A continuación encontraras 15 preguntas que debes resolver en un tiempo máximo de 30 minutos.

Desarrollo Mis Competencias O 0 de 0 intentados Haga clic AQUÍ para responder las 15 preguntas del apartado *Desarrollo mis competencias.* Cuenta con 30 minutos para responder.

![](_page_11_Picture_11.jpeg)

### Qué voy a aprender

En esta opción se le habilitarán una serie de recursos que apoyarán el desarrollo de la sesión de clases

### Desarrollo mis competencias

El docente habilitara esta opción durante la sesión de clase. El estudiante debe responder las 15 preguntas de esta sección acompañado por el libro Saberes 11

![](_page_11_Picture_16.jpeg)

# Paso 8

![](_page_12_Figure_1.jpeg)

![](_page_12_Figure_2.jpeg)

![](_page_12_Picture_3.jpeg)

### Responda las 15 preguntas del apartado Desarrollo mis competencias

![](_page_12_Picture_5.jpeg)

### Resumen del intento

| Resumen del intento                                                                                                    |                   | En                  | esta   | a se  | ccie | ón s  | e     |
|----------------------------------------------------------------------------------------------------|-------------------|---------------------|--------|-------|------|-------|-------|
| Pregunta                                                                                                    | Estatus           | deben reportar las  |        | S     |      |       |       |
| En esta sección se deben reportar las respuetas de las preguntas que se encuentran en la sección del Exploro Mis<br>Competencias |                   |                     | gur    | itas  | que  | e se  | 63    |
| 1                                                                                                    | Sin responder aún | sección del Exploro |        | ro    |      |       |       |
| 2                                                                                                    | Sin responder aún | Mis                 | Co     | mp    | eter | ncia  | S     |
| 3                                                                                                    | Sin responder aun |                     | 2      | 3     | 4    | 3     | D     |
| 4                                                                                                    | Sin responder aun | 7                   | 8      | 9     | 10   | 11    | 12    |
| 5                                                                                                    | Sin responder aún | 13                  | 14     | 15    | 1    | -     | _     |
| 6                                                                                                    | Sin responder aún | Term                | inarin | tento | -    |       |       |
| 7                                                                                                    | Sin responder aún |                     |        |       |      |       |       |
| 8                                                                                                    | Sin responder aún |                     |        |       |      |       |       |
| 9                                                                                                    | Sin responder aún |                     |        |       |      |       |       |
| 10-                                                                                                    | Sin responder aún |                     |        |       |      |       |       |
| 11                                                                                                    | Sin responder aún |                     |        |       |      |       |       |
| 12                                                                                                    | Sin responder aún |                     |        |       |      |       |       |
| 13                                                                                                    | Sin responder aún |                     |        |       |      |       |       |
| 14                                                                                                    | Sin responder aún |                     |        |       |      |       |       |
| 15                                                                                                    | Sin responder aún |                     |        |       |      |       |       |
|                                                                                                    |                   |                     |        |       |      |       |       |
|                                                                                                    | Volver al intento |                     |        | ł     | laga | a cli | c AQl |

![](_page_13_Picture_2.jpeg)

Enviar todo y terminar

![](_page_13_Picture_3.jpeg)

enviar cuestionario.

![](_page_13_Picture_5.jpeg)

Paso 9

![](_page_14_Figure_1.jpeg)

![](_page_14_Figure_2.jpeg)

![](_page_14_Picture_3.jpeg)

![](_page_14_Picture_4.jpeg)

![](_page_14_Picture_5.jpeg)

![](_page_14_Figure_6.jpeg)

![](_page_14_Picture_7.jpeg)

![](_page_15_Picture_0.jpeg)

## Desarrollo Mis Competencias

Desarrollo Mis Competencias

Intentos permitidos: 1

### Resumen de sus intentos previos

![](_page_15_Figure_5.jpeg)

![](_page_15_Picture_6.jpeg)

• Al hacer clic en Finalizar revisión aparecerá el siguiente tablero **Revisar puntuación** 

![](_page_15_Picture_9.jpeg)

![](_page_16_Picture_0.jpeg)

![](_page_16_Picture_1.jpeg)

![](_page_16_Picture_2.jpeg)

### Retroalimentación de preguntas

 Una vez haya usted finalizado el cuestionario el docente recopilará toda la información y de manera inmediata se encargará de realizar la retroalimentación de cada una de las preguntas.

![](_page_16_Picture_5.jpeg)

![](_page_17_Picture_0.jpeg)

### Encuesta de la clase

Por favor declique un momento a completar esta pequeña encuesta, la información que nos proporcione será utilizada para mejorar nuestros procesos.

![](_page_17_Picture_3.jpeg)

![](_page_17_Picture_4.jpeg)

![](_page_17_Picture_5.jpeg)

![](_page_17_Figure_6.jpeg)

Todas nuestras clases deben ser evaluadas por los estudiantes. Siga los siguientes pasos.

![](_page_17_Picture_8.jpeg)

| Preparet 1<br>Siti Station 1<br>Siti m | Se desencitó la seción seriendo en cuenta la información<br>Seleccione ona: | n presentada en el maderial de trabaju. |
|----------------------------------------|-----------------------------------------------------------------------------|-----------------------------------------|
| Statur .                               | 1. Pormejorar                                                               |                                         |
|                                        | 12 Acepteble                                                                | Haga clic sobre la                      |
|                                        | W. S. Buerto                                                                | que considera pert                      |
|                                        |                                                                             | de acuerdo a s                          |
|                                        | Comprobar                                                                   | experiencia en o                        |
|                                        |                                                                             |                                         |
| Preguma 2                              | El docente d'ene dominio de las temáticas trabajadas en l                   | a sesión.                               |
| Sinculture                             | Seleccione una:                                                             |                                         |
| T Marin                                | 4. 1. Por mejorar                                                           |                                         |
| he from                                | <ul> <li>2 Aceptable.</li> </ul>                                            |                                         |
|                                        | 0 3. Eucho                                                                  |                                         |
|                                        | 4. Excelence                                                                |                                         |

| Encuesta de la<br>Resumen del int | ento            |          | Navegación por el<br>cuestionario |
|-----------------------------------|-----------------|----------|-----------------------------------|
| Frequeste                         | Estates.        | 19494006 | 7 8                               |
|                                   | Sinthalizer     |          | Particular a                      |
| <b>4</b> )                        | Sin finalizar   |          | HALLHOW, I CHURCH                 |
| -                                 | Service         |          |                                   |
| τ                                 | Sin final sar   |          |                                   |
| E.                                | Sin Suterni     |          |                                   |
| 6°                                | Sin malitar     |          |                                   |
| 2                                 | On Analizar     |          |                                   |
| -                                 | Sugar           |          |                                   |
|                                   | Volver el merco | ]        | Haga clic AQU<br>para enviar y    |

![](_page_18_Picture_2.jpeg)

![](_page_18_Figure_3.jpeg)

### • Realizar encuesta de clase

Todas nuestras clases deben ser evaluadas por los estudiantes. Siga los siguientes pasos.

### --• Enviar encuesta

### Incuesta de la clase

For favor decique un momento a compretar esta pequeña encuesta, la información que nos proporcione será utilizada para mejorar nuestros prócesos

Responda las siguientes preguntas según la escala-

Intencos permitidos: 1

### Resumen de sus intentos previos

Estado Revisión Finalizado Sensidos mentes 14 de econi de 2020, 1541 Su calificación final en este cuestionario es 0,00/0.00 No se permiter más intentos Voiver si curso

![](_page_19_Picture_6.jpeg)

![](_page_19_Figure_7.jpeg)

![](_page_19_Picture_8.jpeg)

![](_page_20_Picture_0.jpeg)

# Biologia BIOLOGÍA Haga clic AQUÍ para volver al curso y terminar sesión

![](_page_20_Picture_2.jpeg)

![](_page_20_Picture_3.jpeg)

![](_page_20_Picture_4.jpeg)

![](_page_20_Picture_5.jpeg)

# Paso 11

### Aplico mis competencias

Si quieres reforzar lo trabajado en clase, te invitamos a resolver las siguiente preguntas.

| Aplico mis competencias |       |
|-------------------------|-------|
| 0 No intentado          | <br>S |

Haga clic AQUÍ para reforzar lo trabajado en clase mediante la olución de 5 preguntas 3 cerradas y dos abiertas

![](_page_21_Figure_5.jpeg)

![](_page_21_Picture_6.jpeg)

![](_page_21_Picture_7.jpeg)

![](_page_21_Picture_8.jpeg)

Volver al curso para resolver Aplico mis competencias

Responder preguntas **Aplico mis competencias - Preguntas** cerradas

en el libro saberes

11

![](_page_21_Picture_14.jpeg)

| Pregunta <b>5</b><br>Sin responder                              | Un estudio tiene como<br>una gráfica con las obs | objetivo identifi<br>ervaciones, ¿cuá | car la dosis letal de u<br>les son las variables | ina sustancia química<br>que se deben tener ( | a en un cultivo celular. Para c<br>en cuenta?        |
|-----------------------------------------------------------------|--------------------------------------------------|---------------------------------------|--------------------------------------------------|-----------------------------------------------|------------------------------------------------------|
| aún<br>Puntúa como<br>1.00<br>I <sup>o</sup> Marcar<br>pregunta |                                                  |                                       |                                                  |                                               |                                                      |
|                                                                 |                                                  |                                       |                                                  |                                               | Digite AQUÍ<br>respuesta qu<br>considera<br>correcta |
|                                                                 |                                                  |                                       |                                                  |                                               |                                                      |

# Aplico mis competencias

### Resumen del intento

| Pregunta | Estatus                |                                  |
|----------|------------------------|----------------------------------|
| 1        | Sin responder aŭn      |                                  |
| 2        | Sin responder aún      |                                  |
| 3        | Sin responder aun      |                                  |
| 4        | Sin responder aun      |                                  |
| 5        | Sin responder aŭn      | Haga clie<br>desea re<br>cuestie |
|          | Enviar todo y terminar | Haga cl<br>enviar cue            |

![](_page_22_Picture_4.jpeg)

![](_page_22_Picture_5.jpeg)

![](_page_22_Picture_6.jpeg)

![](_page_22_Picture_7.jpeg)

### Enviar preguntas **Aplico mis** competencias

![](_page_22_Figure_9.jpeg)

AQUÍ si gresar al onario

ic AQUÍ stionario

![](_page_23_Figure_0.jpeg)

![](_page_23_Figure_1.jpeg)

![](_page_23_Picture_2.jpeg)

![](_page_23_Picture_3.jpeg)

![](_page_23_Picture_4.jpeg)

Verificar respuesta Aplico mis competencias

### • Finalizar revisión Aplico mis competencias

![](_page_23_Picture_7.jpeg)

### Aplico mis competencias

Método de calificación: Calificación más alta

### Resumen de sus intentos previos

![](_page_24_Figure_3.jpeg)

# Paso 15

Supérate con el Libro Entrenamiento al Saber!!!

![](_page_24_Picture_6.jpeg)

A continuación encontraras algunas preguntas que recomendamos resuelvas en Libro Entrenamiento al Saber 11.

1. Capitulo 1 - La Célula

Preguntas x, xx, xxx, xxx, - Relacionadas con las competencias ......Que buscan que (poner el que evalúa de las preguntas.)

![](_page_24_Picture_10.jpeg)

![](_page_24_Picture_11.jpeg)

### Conocer Puntuación Finalizar revisión

• En esta opción encontrará sugerencias que le permitirán reforzar lo aprendido en la sesión de clases. Para ello debe contar con el libro Entrenamiento al Saber

![](_page_24_Picture_15.jpeg)

![](_page_25_Picture_0.jpeg)

### Observaciones

**Recuerde:** Siempre en la sesión de clase debe unirse a la sala virtual donde el docente estará orientando la clase, pero a la vez debe ingresar a la asignatura correspondiente para seguir la secuencia didáctica del libro saberes 11 e ir respondiendo las preguntas propuestas para la sesión.

La sesión de clase en su totalidad es guiada por el docente. El estudiante para cada sesión debe llevar preparada el apartado **Que debo saber** el cual debe solucionar en su libro con ayuda de las herramientas virtuales propuestas para la sesión.

![](_page_25_Picture_4.jpeg)

![](_page_25_Picture_5.jpeg)